## Thiết lập giới hạn tin nhắn InMail trong Trung tâm tài khoản

Việc thiết lập giới hạn số lượng tin nhắn InMail có thể gửi trong một tháng giúp đảm bảo các thành viên trong nhóm chỉ có thể gửi tin nhắn theo số lượng được chỉ định và tránh việc số lượng tin nhắn có thể gửi trong tháng bị dùng hết quá nhanh. Bạn có thể điều chỉnh giới hạn cho người dùng cá nhân hoặc nhóm người dùng trong Trung tâm tài khoản. Bạn có thể thực hiện điều chỉnh trên toàn bộ hợp đồng của công cụ LinkedIn Talent Solutions (Giải pháp nhân tài LinkedIn) trong mục **Product settings** (Cài đặt công cụ).

## Cài đặt hợp đồng

- Để điều chỉnh cài đặt trên toàn bộ hợp đồng, hãy di chuyển con trỏ chuột lên ảnh đại diện ở góc trên bên phải màn hình công cụ LinkedIn Talent Solutions của bạn (Recruiter hoặc Talent Hub).
- Tại menu xổ xuống, chọn Product settings (Cài đặt công cụ).

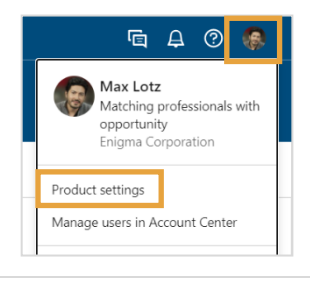

- 3. Trong Company Settings (Cài đặt công ty), chọn Preferences (Tuỳ chọn).
- 4. Nhấn vào Edit (Chỉnh sửa) trong mục InMail Usage Limits (Giới hạn sử dụng InMail).

| in RECRUITER Projects Jobs Repo | ts                                                                                             | Q | Ē | ₽      | ?        | 8             |
|---------------------------------|------------------------------------------------------------------------------------------------|---|---|--------|----------|---------------|
| Company Settings                | Preferences                                                                                    |   |   |        |          |               |
| Usage overview<br>Job posting   | InMail usage limit<br>Limit the number of new InMail messages a user can send each month       |   |   | Select | seats li | Edit<br>mited |
| Preferences                     | Enable bulk messaging restrictions<br>Limit whether users can send bulk messages to candidates |   |   | No     | seats li | Edit<br>mited |

Chọn Giới hạn người dùng nhất định để điều chỉnh giới hạn cho từng người<br/>dùng trong Account Center (Trung tâm tài khoản). Khi tuỳ chọn này được<br/>chọn, một liên kết dẫn đến Account Center (Trung tâm tài khoản) sẽ hiện ra.Chọn Limit all seats (Giới hạn tất<br/>cả các vị trí) để áp dụng giới hạn<br/>giống nhau cho tất cả người dùng.Khi bạn hài lòng với các<br/>thay đổi đã thực hiện,<br/>hãy nhấn Save (Lưu).

| Preferences                                                        |                                 |             |
|--------------------------------------------------------------------|---------------------------------|-------------|
| InMail usage limit<br>Limit the number of new InMail messages a us | er can send each month          | Cancel Save |
| No seats limited (default)                                         | pecific seats O Limit all seats |             |
| Maximum number each seat can send per n                            | ıonth                           |             |

Mặc định, không ng**ườ**i dùng nào bị giới hạn sử dụng InMail.

Nếu chọn Limit all seats (Giới hạn tất cả các vị trí), hãy nhập số lượng tin nhắn tối đa mà mỗi vị trí có thể gửi trong một tháng.

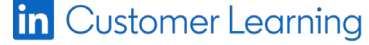

©2022 LinkedIn Corporation. Bảo Lưu Mọi Quyền.

## Thiết lập giới hạn InMail cho người dùng cá nhân trong Trung tâm tài khoản

Sau khi cài đặt Giới hạn người dùng nhất định cho tính năng Giới hạn sử dụng InMail, bạn có thể truy cập vào màn hình Edit Attributes (Chỉnh sửa thuộc tính) để cài đặt giới hạn sử dụng của người dùng cá nhân. Có 3 cách để truy cập vào màn hình Edit Attributes (Chỉnh sửa thuộc tính) từ danh sách người dùng trong Trung tâm tài khoản.

Để điều chỉnh giới hạn dành cho người dùng cá nhân, hãy di chuyển con trỏ chuột đến

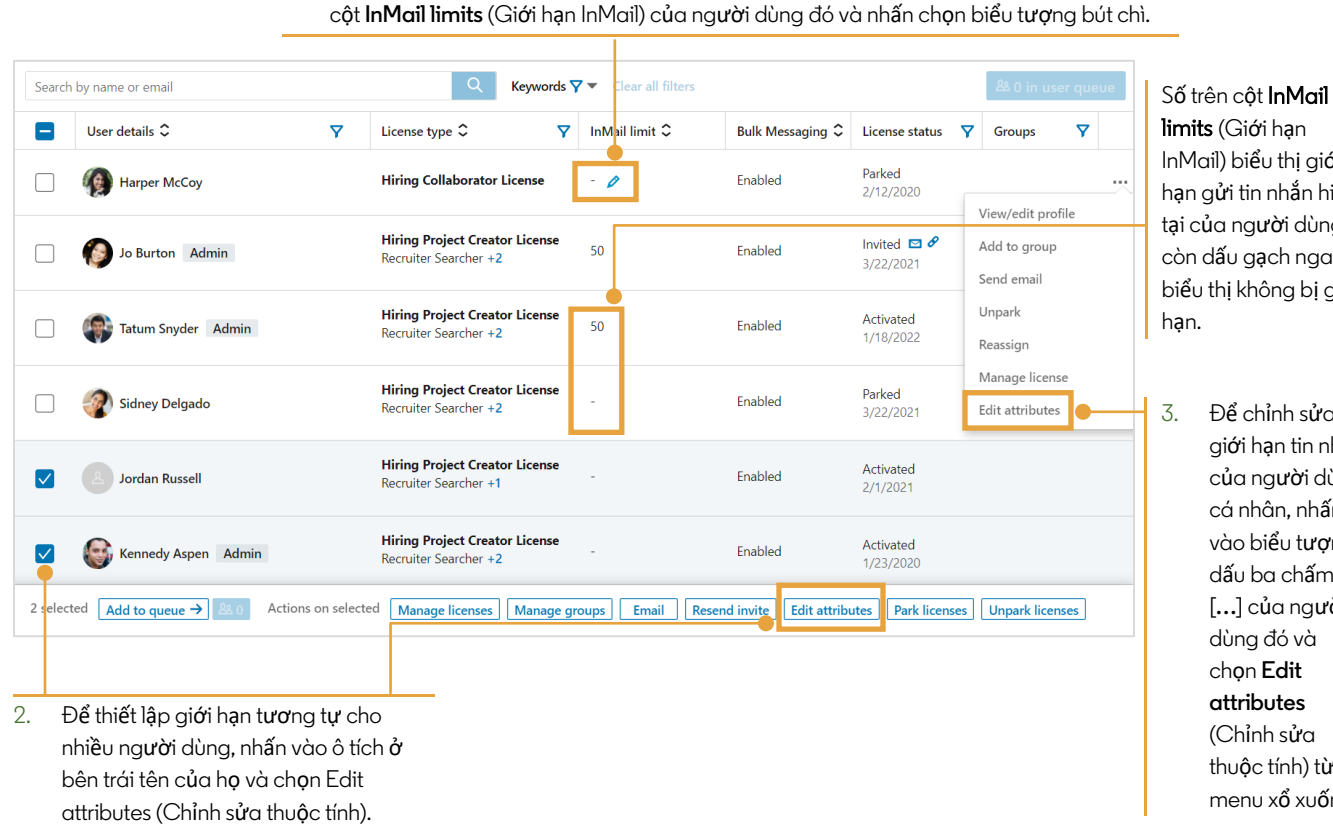

InMail) biểu thị giới hạn gửi tin nhắn hiện tại của người dùng, còn dấu gạch ngang biểu thị không bị giới

> Để chỉnh sửa giới hạn tin nhắn của người dùng cá nhân, nhấn vào biểu tượng dấu ba chấm [...] của người dùng đó và (Chỉnh sửa thuộc tính) từ menu xổ xuống.

Trong cửa số Edit Attributes (Chỉnh sửa thuộc tính), bên dưới mục InMail usage limit (Giới hạn sử dụng InMail), bạn có thể thiết lập số lượng tin nhắn InMail có thể gửi đến người dùng được chon hoặc chon Do not limit this user (Không giới hạn đối với người dùng này) để gỡ giới hạn.

1.

Ngoài ra, bạn cũng có nhấn vào liên kết Product Settings (Cài đặt sản phẩm) để điều chỉnh hợp đồng.

| Eait Attributes                                                                       | $\times$ |
|---------------------------------------------------------------------------------------|----------|
| F Kennedy Aspen                                                                       |          |
| InMail usage limit                                                                    |          |
| • Limit this user O Do not limit this user                                            |          |
| InMail limit                                                                          |          |
|                                                                                       |          |
| 100                                                                                   |          |
|                                                                                       |          |
| To apply or remove limits for your entire organization, go to <b>Product Settings</b> |          |